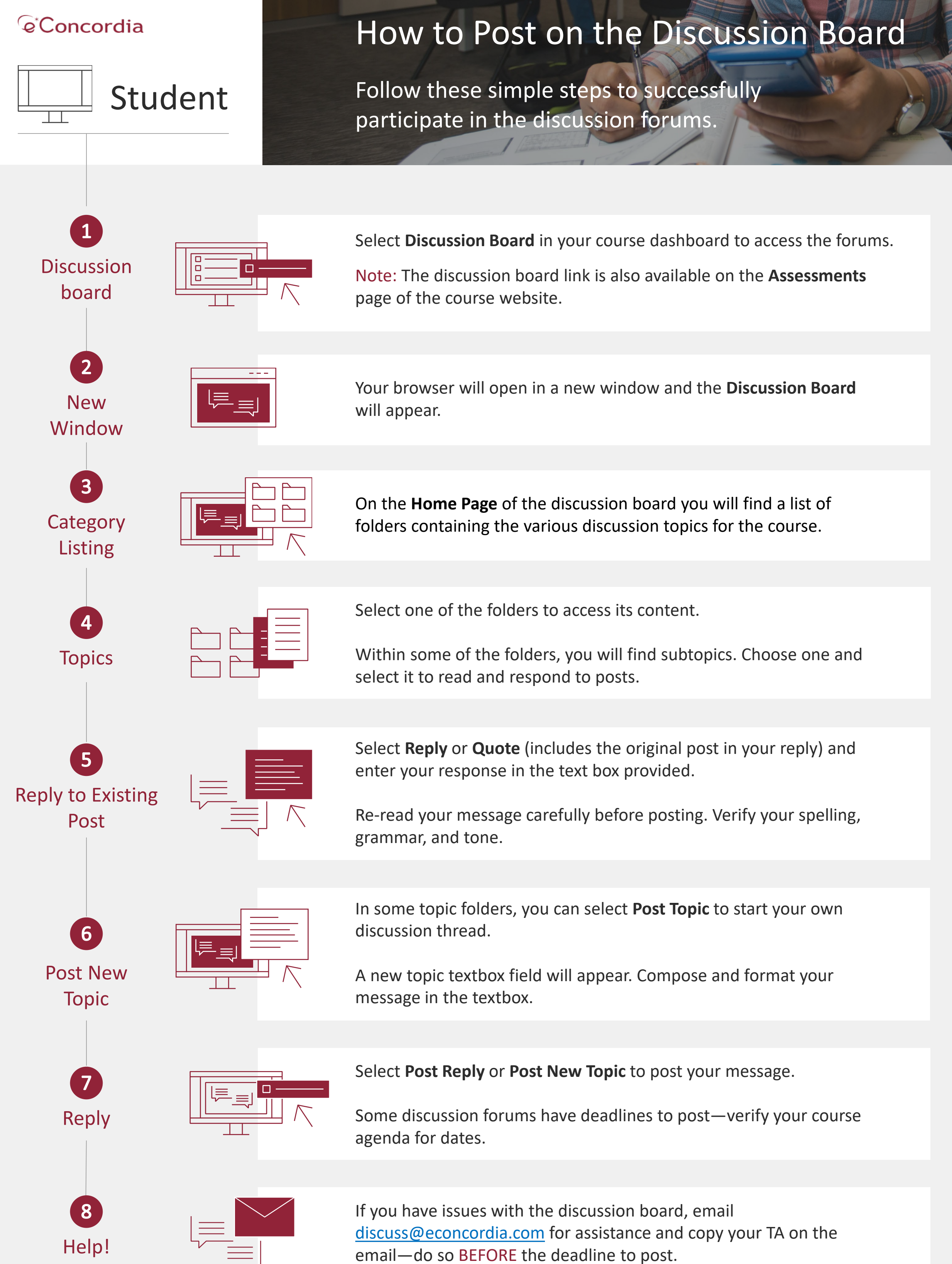

My grades

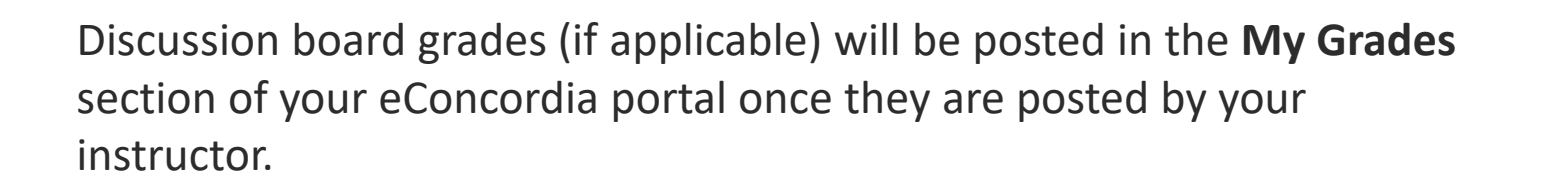